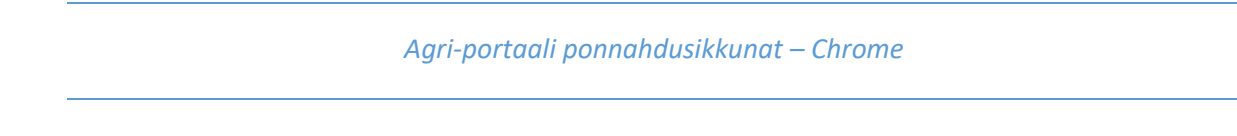

- a. Kopioi URL-polku (www.sucros.fi) selaimen palkista
- b. Napsauta selaimen yläpalkista Chrome-valikkoa, jossa on kolme pistettä päällekäin

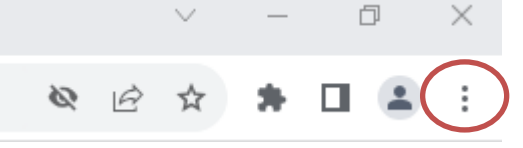

- c. Valitse Asetukset (/Settings)
- d. Avaa sen alta Tietosuoja ja turvallisuus (/Privacy and security)

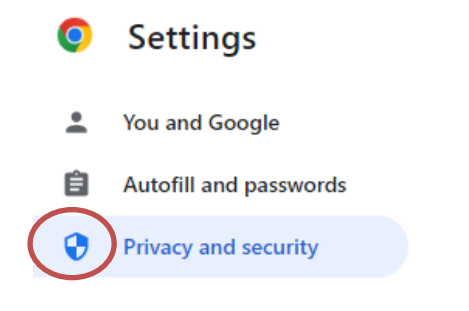

e. Sieltä valitse Sivuston asetukset (/Site settings)

## Site settings Controls what information sites can use and show (location, camera, pop-ups, and more)

f. Sitten Ponnandusikkunat ja uudelleenohjaus (/Pop-ups and redirects)

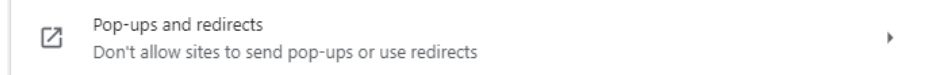

g. Valitse kohdasta 'Salli' (/Allowed to send pop-ups) Lisää (/Add) -painike

Allowed to send pop-ups and use redirects

Add

h. Lisää URL www.sucros.fi ja paina 'Lisää' (/Add)

| Cancel | Add    |
|--------|--------|
|        | Cancel |